# Analisi nella Piattaforma di monitoraggio - Nota applicativa

## Cronologia revisioni

Versione 1.0, Ottobre 2024: Release iniziale

# Contenuto

| ANORAMICA                                     | 1 |
|-----------------------------------------------|---|
| rea un grafico                                | 1 |
| unzioni di analisi                            | 3 |
| Parametri                                     | 3 |
| Legenda del grafico                           | 3 |
| Esportazione di un file CSV                   | 4 |
| Scarica un'immagine del grafico               | 4 |
| Dataset è troppo grande oppure troppo vecchio | 4 |
| Aggiungere tabelle                            | 4 |

## PANORAMICA

La visualizzazione Analisi mostra tabelle e misurazioni dettagliate per dispositivi, ad esempio ottimizzatori e inverter nel tuo SISTEMA, sul tuo impianto.

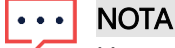

L'accesso alla Visualizzare analisi **è disponibili** solo per gli Ingegneri di Account e livelli superiori.

# Crea un grafico

Per selezionare un parametro:

- 1. Accedi al Portale di monitoraggio.
- 2. Per accedere al tuo Impianto, fai clic sul Nome del Sito.
- Fare clic su Visualizzare analisi. La visualizzazione dell'analisi è visualizzata.

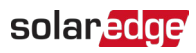

| Residential Sites V Sites Alerts                                                                                                    | Reports Accounts Operations        |                                                                               | Old Dashboard 🛛 😨 🚺 🕴 🕈 |
|----------------------------------------------------------------------------------------------------|------------------------------------|-------------------------------------------------------------------------------|-------------------------|
|                                                                                                    | Site Name                          | Q Dashboard Smart Home Expost Analysis Reports Alerts Admin                   | Previous Interface      |
| CHART 1 💿 🕣 🗊 Day                                                                                                    | ← → Week ~ 10/22/2024 - 10/28/2024 | 8                                                                             |                         |
|                                                                                                    |                                    |                                                                               |                         |
| ♥         ₱ P4 Consumption Demo Site (#44594)           >         ©         Inverter 1 (24642973)           ♥         Ø Metern         @ Production Meter (606129278)           @         Production Meter (6064129278)         @           @         Production Meter (6064271)         @ Import/Export Meter (60657598)           ♥         Ø Starage         @ Intery 1 2 (5307124C)           ♥         Ø Volargen         @ Evidonmental           Ø         Producental         @ Meteroniopical Data |                                    | <u>~/~</u>                                                                    |                         |
|                                                                                                    |                                    | Waiting for Selection                                                         |                         |
|                                                                                                    |                                    | Please select at least one item from the component list and<br>one parameter. |                         |
|                                                                                                    |                                    |                                                                               | Trast                   |
|                                                                                                    |                                    |                                                                               |                         |

 Sull'albero dei dispositivi, fare clic sul dispositivo che si desidera analizzare. Il Dispositivo selezionato è evidenziato nell'albero e i suoi parametri disponibili sono visualizzati sopra l'area del grafico.

#### NOTA

Se non riesci a trovare un Dispositivo, digita il nome del tuo Dispositivo oppure il Numero di **serie** nel campo ricercare.

| Residential Sites Sites       | Alerts Reports Accounts Operations                                                                                                    | Old Dashboard 🏻 🕐 🔇 🕴 |
|-------------------------------|----------------------------------------------------------------------------------------------------|-----------------------|
|                               | Site Name                                                                                                    | Provinces Interfa     |
| CHART 1 O                     | ) E Day ← → Week マ 10/22/2024 - 10/28/2024 (2)                                                                                                    | (a) (a)               |
| Serech considered name as (%) | Chart I         (Chartenine Freege)       (Chartenine Freege)       (Chartenine Freege)       (Chartenine Freege)       (Chartenine Freege)       (Chartenine Freegen)       (Chartenine Freegen) <t< td=""><td></td></t<> |                       |
| Show Disabled                 |                                                                                                    |                       |

5. Dai parametri visualizzati, selezionare i tuoi parametri. Un grafico mostra i tuoi parametri.

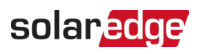

|                                                                                                    | Residential Sites 🗸 Site                                                                                                    | s Alerts Reports Accounts Operations                                                                                                    | Old Dashboard 🕐 🛇 🗄                       |
|----------------------------------------------------------------------------------------------------|----------------------------------------------------------------------------------------------------|----------------------------------------------------------------------------------------------------|-------------------------------------------|
| 0       0       0       0       0       0       0       0       0       0       0       0       0       0       0       0       0       0       0       0       0       0       0       0       0       0       0       0       0       0       0       0       0       0       0       0       0       0       0       0       0       0       0       0       0       0       0       0       0       0       0       0       0       0       0       0       0       0       0       0       0       0       0       0       0       0       0       0       0       0       0       0       0       0       0       0       0       0       0       0       0       0       0       0       0       0       0       0       0       0       0       0       0       0       0       0       0       0       0       0       0       0       0       0       0       0       0       0       0       0       0       0       0       0       0       0       0       0       0                                                                                                          |                                                                                                    | Site Name                                                                                                    | Previous Interfa                          |
| New Exaded          •••••••••••••••••••••••••••••                                                                                                    | CHART 1 O                                                                                                    | (e) Day ← → Week ✓ 10/22/2024 - 10/28/2024 (f)                                                                                                    |                                           |
| ▼ W Lonsangtion Pares 186 046403         ▼ Merse         ○ Merse         ○ Production Mare 186 0464037:0)         ○ Merse         ○ Production Mare 186 0464037:0)         ○ Merse         ○ Production Mare 186 0464037:0)         ○ Merse         ○ Production Mare 186 0464037:0)         ○ Straige         ○ Butrey 12 055172:04         ○ Y Obages         ○ Otherse         ○ Otherse       204       204       204       204       204       204       204       204       204       204       204       204       204       204       204       204       204       204       204       204       204       204       204       204       204       204       204                                                                                                    |                                                                                                    | Chart 1                                                                                                    |                                           |
| Image: Transmission Mater (26432578) <ul> <li></li></ul>                                                                                                    | V 🕅 PV & Consumption Demo Site (946594)                                                                                                    | AC Production   Economy AC Production - Pener AC Consumption - Feren AC Consumption - Pener (KNA/VIII) (DC Voltage) (AC Voltage) (AC Consent) (AC Ference V) |                                           |
| • C Mer:       - Organization Mere (0043277)         · D Poduction Mere (0043277)       - Organization Mere (0043277)         · D Poduction Mere (0043277)       - Organization Mere (0043277)         · D Poduction Mere (0043277)       - Organization Mere (0043277)         · D Poduction Mere (0043277)       - Organization Mere (00437774A)         · D Poduction Mere (00437774A)       - Organization Mere (00437774A)         · D Poduction Mere (00437774A)       - Organization Mere (00437774A)         · D Poduction Mere (00437774A)       - Organization Mere (00437774A)         · D Poduction Mere (00437774A)       - Organization Mere (00437774A)         · D Poduction Mere (00437774A)       - Organization Mere (00437774A)         · D Meteorological Data       - Organization Mere (00437774A)         · D Meteorological Data       - Organization Mere (0044774)         · D Meteorological Data       - Organization Mere (0044774)         · D Meteorological Data       - Organization Mere (0044774)         · D Mere Dolgical Data       - Organization Mere (0044774)         · D Mere Dolgical Data       - Organization Mere (0044774)         · D Mere Dolgical Data       - Organization Mere (0044774)         · D Mere Dolgical Data       - Organization Mere (0044774)         · D Mere Dolgical Data       - Organization Mere (0044774)         · D Mere | > 🗵 Inverter 1 (7404A25F-79)                                                                                                    |                                                                                                    |                                           |
| Betweendegisal Data       2 Dot       20 d       20 d <td< td=""><td>V @ Meters</td><td>Apply to An inverters</td><td>Class All</td></td<>                                                                                                    | V @ Meters                                                                                                    | Apply to An inverters                                                                                                    | Class All                                 |
| Show Disabled         22 Oct         23 Oct         24 Oct         25 Oct         26 Oct         27 Oct         28 Oct                                                                                                    | (index/Usport Mater (414792)     (c) Index/Usport Mater (414792)     (c) Index/Usport Mater (405682737)     (c) Index/Usport Mater (405682768)     (c) Storage     (c) Storage     (c) St |                                                                                                    | In the Production : Energy     Inserter 1 |
|                                                                                                    | Show Disabled                                                                                                    | 22 Oct 23 Oct 24 Oct 25 Oct 26 Oct 27 Oct 28 Oct                                                                                                    |                                           |

- 6. **Opzionale.** Selezionare **il campo** data da visualizzerà sul tuo grafico. Il campo data predefinito è una settimana.
- 7. **Opzionale**. Selezionare il tipo di grafico per visualizzare *internationale*. L'impostazione predefinita è un grafico lineare
- 8. Per ingrandire il grafico, fare clic su 😳 .

## Funzioni di analisi

#### Parametri

- Per ulteriori informazioni su un parametro, posizionare il cursore sul parametro per tre secondi o più, e verrà visualizzato un suggerimento.
- Per Applicare i parametri a Dispositivi multipli dello stesso Tipo, seleziona la casella di controllo Applica i parametri a Tutti i <componenti>.
- Un massimo di due parametri possono essere visualizzati su ciascun grafico su un massimo di due assi Y.

### Legenda del grafico

- La legenda del grafico è visualizzata sul lato Destro del grafico.
- I dispositivi all'interno della legenda sono raggruppati in base ai loro parametri. Il nome del parametro viene visualizzato e Tutti i dispositivi che condividono Questo parametro vengono visualizzati sotto il nome del parametro.
- Per Rimuovere i dati di un parametro dal grafico, deselezionare la casella di controllo del parametro nella legenda. I dati del parametro vengono rimossi dal grafico per Tutti i dispositivi che condividono Questo parametro. Per riabilitare il parametro, fare clic sulla casella di controllo del parametro.
- Per Rimuovere il parametro specifico di un Dispositivo dal grafico, deseleziona la casella di controllo del Dispositivo nella legenda. Per riabilitare il Dispositivo, clicca sulla casella di controllo del Dispositivo.

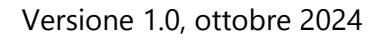

#### solaredge

- Per Eliminare parametri e dispositivi sulla legenda, passa il cursore su di essi e fai clic su X.
- Passando il cursore su un parametro nella legenda si evidenziano il nome del parametro e la Fase oppure la barra sul grafico.
- Per cancellare tua selezione, fai clic **su Cancella Tutti** sopra la legenda..

#### Livello di zoom

- Gli utenti possono ingrandire il Campo Data trascinando il cursore attraverso il grafico.
   Questo Campo Data è In base a la proiezione dell'asse X.
- Per ripristinare tuo grafico alla risoluzione originale, fai clic su Ripristinare Zoom sul grafico.

#### Esportazione di un file CSV

- Fare clic su
   La finestra popup Esportazione in file CSV viene visualizzata. (guarda questo su Figma)
- 2. **Opzionale.** Nel campo Campo Data **seleziona il** campo data. L'impostazione predefinita è il periodo selezionato nel grafico.
- 3. **Opzionale.** Nel campo Risoluzione dei **dati, selezionare la** risoluzione dei dati. L'impostazione predefinita è la risoluzione selezionata nel grafico.
- Clicca Esporta.
   Un file CSV con i dati del grafico viene scaricato sul tuo computer.

#### Scarica un'immagine del grafico

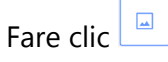

L'impianto genera un file jpg con l'immagine del grafico della corrente.

#### Il dataset è troppo grande oppure troppo vecchio

Se si seleziona un set di dati troppo grande, oppure il set di dati è troppo vecchio per generare un grafico, viene visualizzato un pop-up Dataset troppo grande.

| Dataset Too Large                                                                                                    | × |
|----------------------------------------------------------------------------------------------------|---|
| The requested data includes a time range that is either too<br>large and/or too old. We will send you an email with a link to<br>download the CSV file. |   |
| Data Resolution                                                                                                    |   |
| Current Resolution ~                                                                                                    |   |
| Send Email To                                                                                                    |   |
| Email                                                                                                    |   |
| Please note, sending the CSV file takes up to 10 minutes. The download<br>link is valid for 24 hours.                                                   |   |
| Cancel                                                                                                    |   |

- 1. **Opzionale.** Nel campo Risoluzione dei **dati, selezionare la risoluzione** dei dati. L'impostazione predefinita è la risoluzione selezionata nel grafico.
- 2. **Opzionale.** Nel campo Inviare Email **A**, **Selezionare un indirizzo email a cui inviare** il file CSV. L'impostazione predefinita è l'email dell'utente Corrente.
- 3. Fare clic su Esporta.

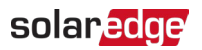

Entro 10 minuti, l'Impianto invia all'utente via email un link per scaricare i dati esportati. Questo link di download è valido solo per 24 ore.

## Aggiungere tabelle charts

- 1. Fare clic su  $\bigcirc$  sopra l'albero dei dispositivi.
- Selezionare la casella di controllo del dispositivo.
   È possibile aggiungere parametri al nuovo grafico.